| A T<br>AKADEMIA<br>TARNOWSKA | Wydział Politechniczny<br>Katedra Informatyki             |
|------------------------------|-----------------------------------------------------------|
| Prowadzący                   | Tomasz Gądek                                              |
| Kurs                         | Narzędzia i środowiska programistyczne                    |
| Rok / Semestr                | 1 / Letni                                                 |
| Temat                        | Lab10: Git, praca zespołowa, symulacja pracy z produktem. |

Data ostatniej modyfikacji: 01-10-2024

© Tomasz Gądek | Katedra Informatyki AT

## Zespół

Przed przystąpieniem do ćwiczeń proszę utworzyć 3-osobowe zespoły:

- Team Leader (Wymyśla zadania oraz scala gałąź develop z master),
- Programista HTML (Realizuje zadania oraz tworzy gałęzie feature i scala je z develop),
- Programista CSS (Realizuje zadania oraz tworzy gałęzie feature i scala je z develop).

**Uwaga!** Po wdrożeniu funkcjonalności następuje **merge** do gałęzi **master**, a role w zespole ulegają rotacji. **Programiści bezwzględnie wykonują polecenia Team** Leadera.

### Przepływ pracy

Programiści implementują funkcjonalności zlecone przez **Team Leadera**. Tworzą gałęzie **feature** i **scalają** zmiany do gałęzi **develop**. **Team Leader** aktualizuje zmiany do gałęzi **master**. Po takim cyklu role ulegają zmianie i "zabawa" trwa nadal (do końca zajęć).

Przygotowanie repozytorium (produktu)

Przedstawiciel zespołu odnajduje nazwę swojej przestrzeni pracy, czyli **workspace**. Nazwa jest istotna ponieważ będzie publicznie widoczna jako adres strony WWW.

Mój workspace to cheops-123:

| Create a workspace        |                        |                                            |  |  |  |
|---------------------------|------------------------|--------------------------------------------|--|--|--|
| A workspace is<br>and sha | s the pla<br>re your c | ce where you can store<br>code and content |  |  |  |
| Workspace name            | e *                    |                                            |  |  |  |
| cheops-123                |                        |                                            |  |  |  |
| Workspace ID *            |                        |                                            |  |  |  |
| bitbucket.org             | / chec                 | cheops-123                                 |  |  |  |
| This will be the U        | RL for you             | ur workspace                               |  |  |  |
| Keep this v               | workspac               | ce private                                 |  |  |  |
| _                         |                        |                                            |  |  |  |
|                           | Create                 | Cancel                                     |  |  |  |

Przedstawiciel zespołu tworzy nowe repozytorium. Zwróć uwagę na screena. Nazwa repozytorium powinna być utworzona w następującej konwencji:

nazwa workspace.bitbucket.io (moja wersja jest następująca: cheops-123.bitbucket.io). Przykład został zaprezentowany na poniższym screenie:

| Create a new re                       | oository                                                                                                    | Import repository                       |
|---------------------------------------|----------------------------------------------------------------------------------------------------|-----------------------------------------|
| Workspace                             | 📻 cheops-123                                                                                                    |                                         |
| Project name*                         | cheops                                                                                                    |                                         |
| Repository name*                      | cheops-123.bitbucket.io                                                                                                    |                                         |
| Access level                          | <ul> <li>Private repository</li> <li>Uncheck to make this repository public.</li> <li>typically contain open-source code and<br/>anyone.</li> </ul> | Public repositories<br>can be viewed by |
| Include a README?                     | No 🗸                                                                                                    |                                         |
| Default branch<br>name                | master                                                                                                    |                                         |
| Include .gitignore?                   | No 🗸                                                                                                    |                                         |
| <ul> <li>Advanced settings</li> </ul> | Create report                                                                                                    | sitory Cancel                           |

W katalogu domowym utwórz projekt posługując się zintegrowanym środowiskiem programistycznym **VSC**.

- Utwórz katalog nisp\_lab10,
- Otwórz katalog korzystając z VSC (Plik / Otwórz folder...),
- Otwórz wbudowany terminal VSC (Wyświetl / Terminal), w którym wprowadzisz odpowiednie komendy Git'a.

W utworzonym katalogu dodaj następujący plik: index.html.

Początkowa zawartość pliku:

Przejdź do katalogu, w którym znajduje się utworzony projekt. Zainicjuj lokalne repozytorium, dodaj pliki do poczekalni, zatwierdź zmiany, a następnie wyślij zmiany do zdalnego repozytorium na platformie **Bitbucket**.

Zanim rozpoczniesz pracę utwórz branche (gałęzie) **develop** i **master**. Następnie wykonaj odpowiednie polecenia, aby zsynchronizować dane na platformie **Bitbucket**.

**Uwaga!** Gałąź master jest dostępne publicznie. Moja strona jest dostępna pod adresem: https://cheops-123.bitbucket.io

#### Pod jakim adresem dostępna jest Twoja strona?

Dodaj do repozytorium członków zespołu (kolegę / koleżankę z grupy laboratoryjnej). Następnie wyszukaj użytkownika, nadaj uprawnienia Administratora. Kliknij przycisk Add.

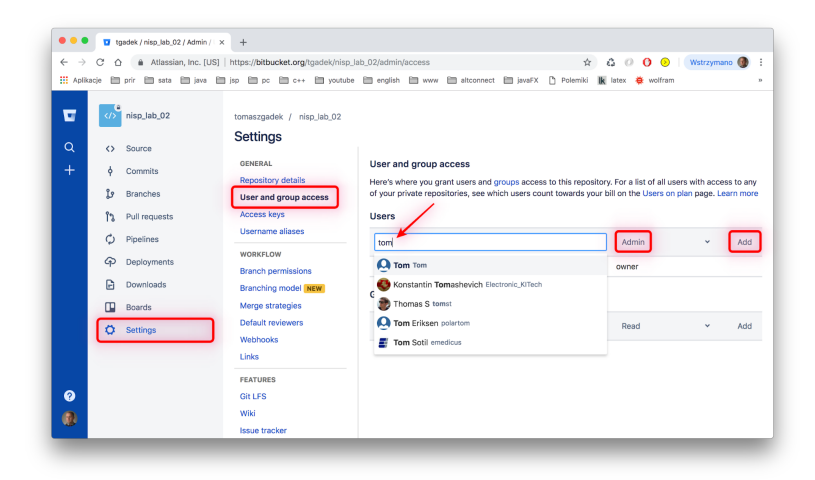

Pozostali członkowie zespołu klonują repozytorium oraz otwierają projekt w zintegrowanym środowisku programistycznym VSC (pamiętaj, że po sklonowaniu repozytorium tworzony jest katalog o nazwie identycznej, jak nazwa repozytorium - otwórz ponownie katalog za pomocą VSC).

### Praca zespołowa

Przed przystąpieniem do jakiejkolwiek pracy obaj programiści powinni znajdować się na gałęzi develop (polecenie: git checkout develop, weryfikacja gałęzi: **git branch**).

Wasze zadanie będzie polegało na implementacji strony WWW (tematyka dowolna lub zaproponowana przez prowadzącego zajęcia).

- develop środowisko, na którym znajdzie się aplikacja testowa (dla zespołu programistów).
- master środowisko, na którym znajdzie się aplikacja produkcyjna (strona WWW dostępna publicznie).

### Propozycja projektu

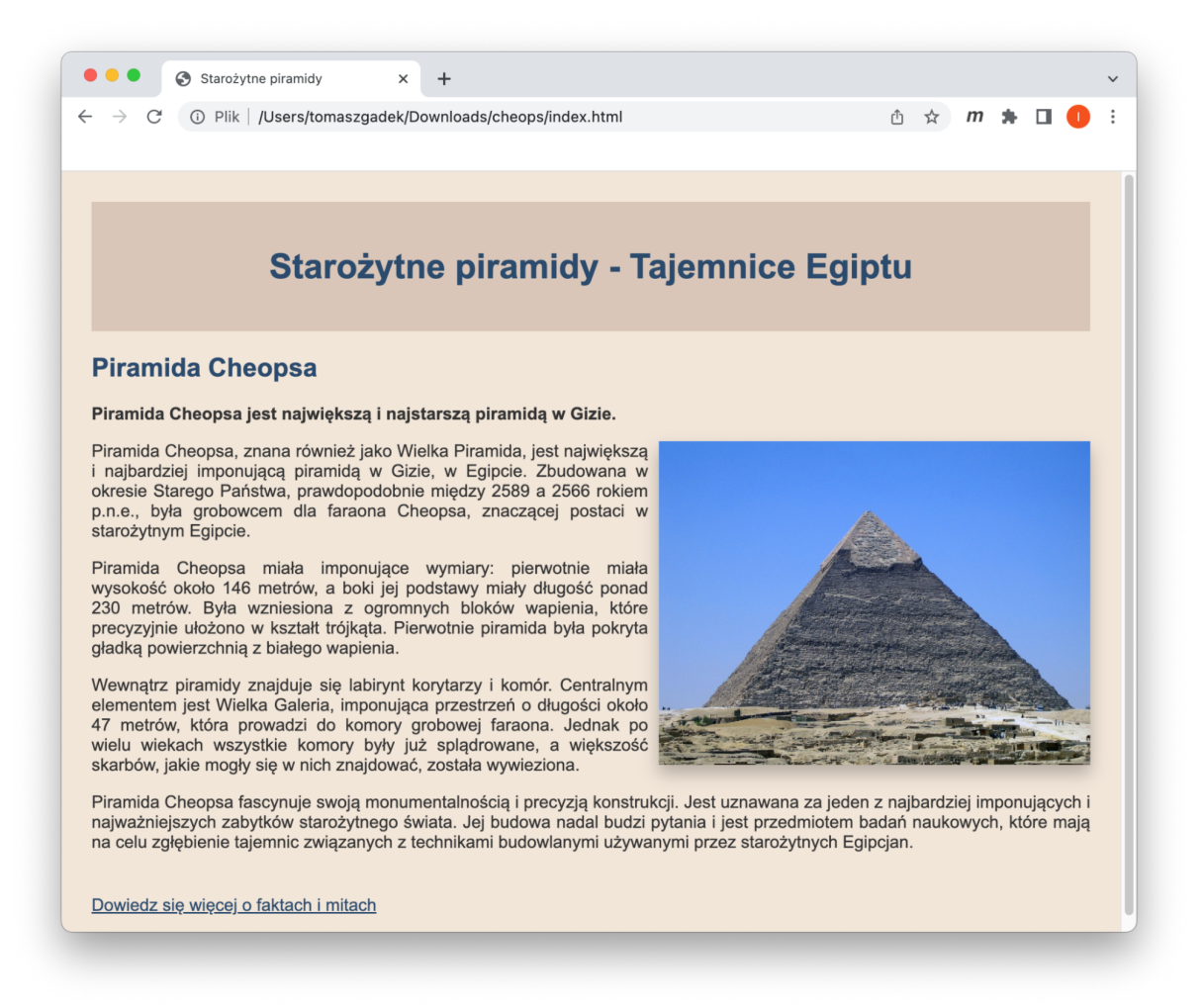

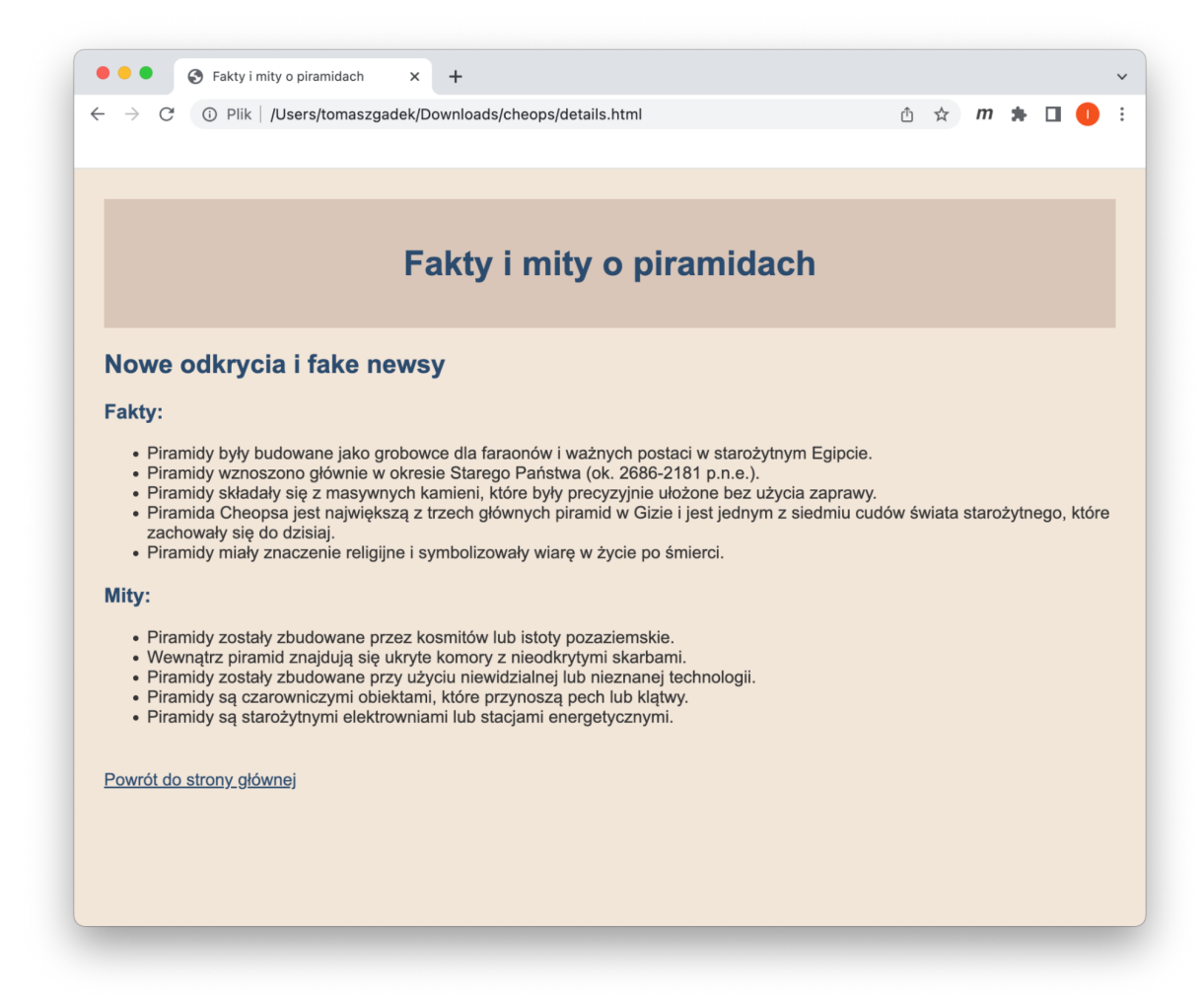

### Schemat współpracy

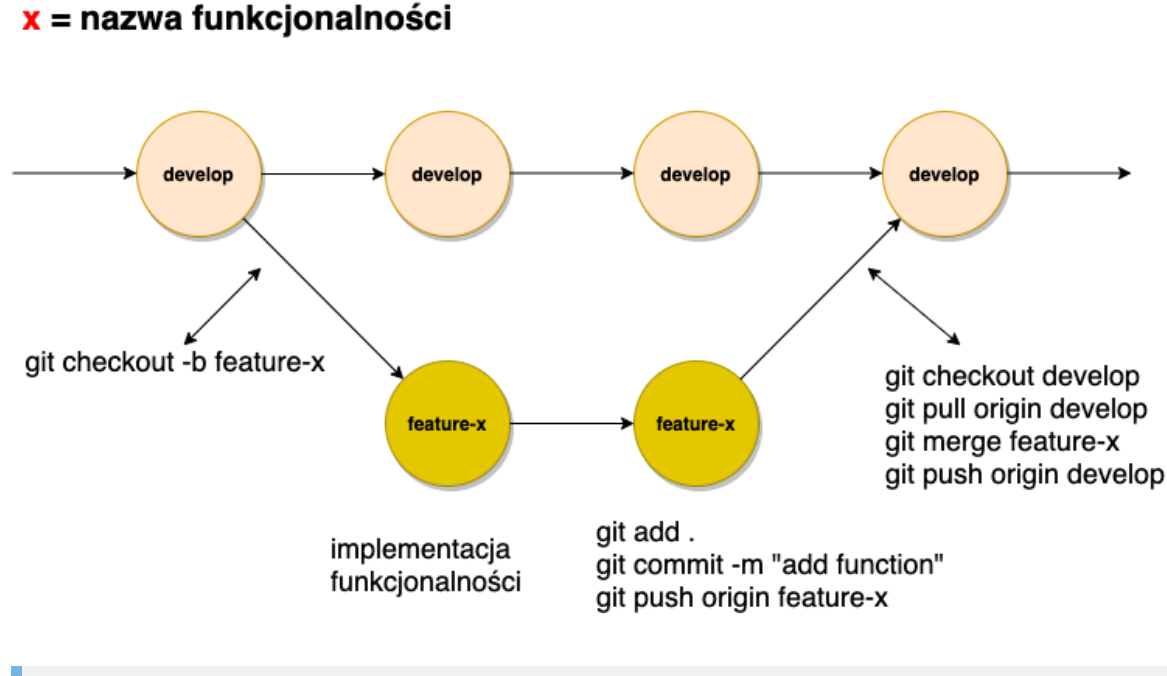

Podczas wykonywania polecenia **git pull origin develop** proszę dodawać flagę **--norebase**.

# Czy wiesz, że...

Pierwszy komputer osobisty, który posiadał interfejs graficzny użytkownika (GUI), był Xerox Alto. Został on stworzony w laboratoriach Xerox PARC (Palo Alto Research Center) w latach 70. To właśnie na Alto pojawiły się takie innowacje jak okna, ikony, menu i mysz komputerowa. Choć Xerox Alto nie wszedł na rynek masowy, to jego koncepcje GUI zostały później wykorzystane w komercyjnych produktach, takich jak Apple Lisa oraz Macintosh.

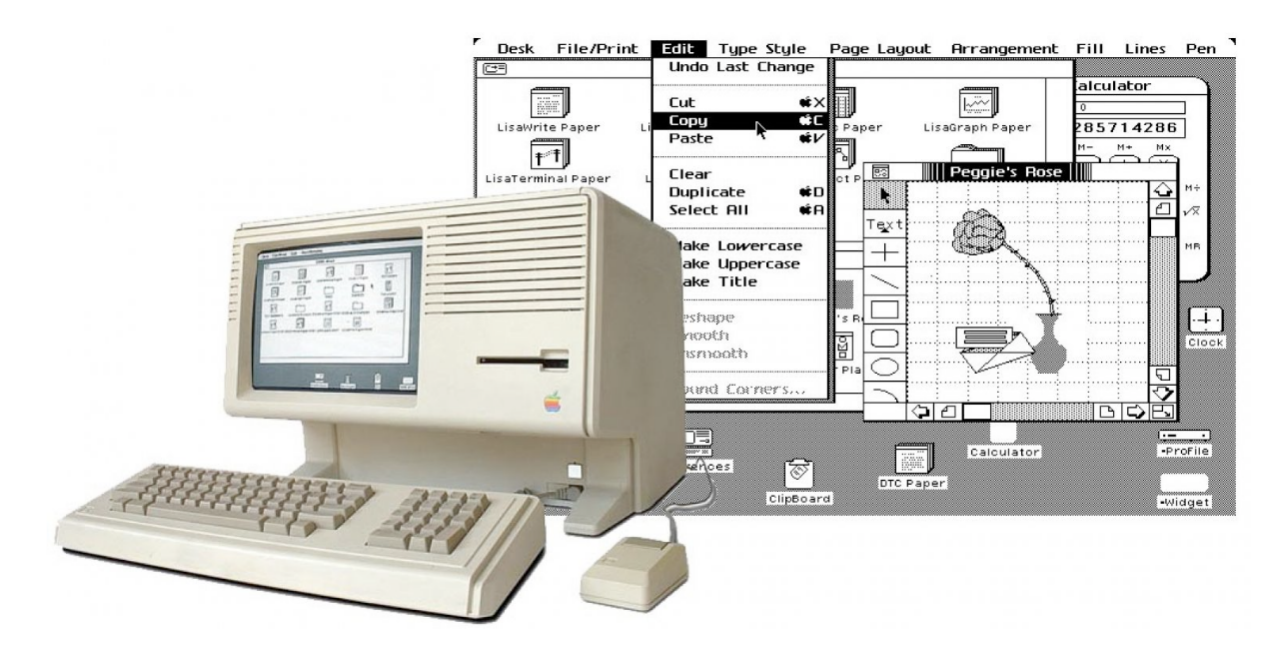